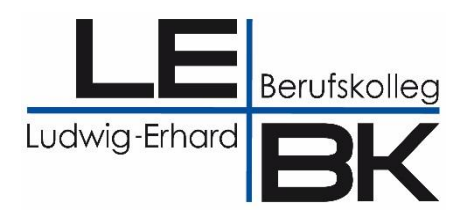

# Mahnungen ("Blaue Briefe") mit

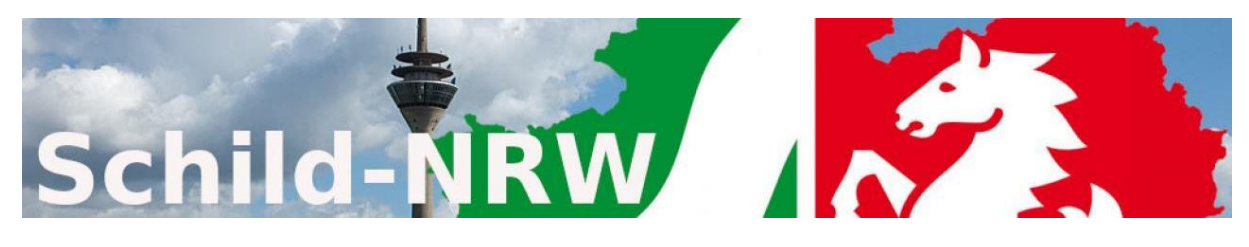

# und dem

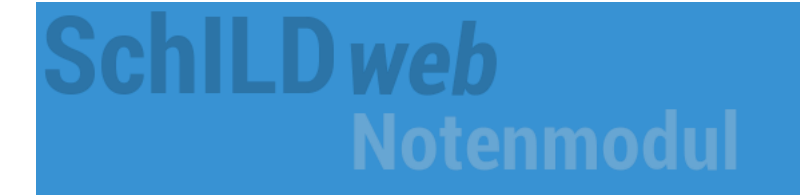

Stand: 06.03.2024

Bei Rückfragen wenden Sie sich bitte an Ihr SchILD-Team:

Andreas Epping, Gerhard Hinse, Michael Hugot, Christian Sandkuhle

schild@lebk-muenster.de

# www.lebk-schild.de

# Inhaltsverzeichnis

| Α. | Auf | gaben der Fachlehrer               | 3 |
|----|-----|------------------------------------|---|
|    | A.1 | Zu mahnende Schüler identifizieren | 3 |
|    | A.2 | In SchILDweb anmelden              | 4 |
|    | A.3 | Eine Klasse / ein Fach auswählen   | 4 |
|    | A.4 | Mahnungen erfassen                 | 4 |
|    | A.5 | Geänderte Daten speichern          | 5 |
|    | A.6 | Die Dateneingabe beenden           | 5 |

| В. | Auf | gaben der Klassenlehrer                                   | 6 |
|----|-----|-----------------------------------------------------------|---|
|    | B.1 | Mahnungen prüfen                                          | 6 |
|    | B.2 | Fehlerfreie Mahnungen unterschreiben                      | 6 |
|    | B.3 | Unterschriebene Mahnungen an das Sekretariat weiterleiten | 6 |
|    |     |                                                           |   |

| C. | Auf | gaben des Sekretariats7                          |
|----|-----|--------------------------------------------------|
|    | C.1 | Mahnungen von den Klassenlehrern entgegennehmen7 |
|    | C.2 | Mahnungen verschicken                            |

# A. Aufgaben der Fachlehrer

## A.1 Zu mahnende Schüler identifizieren

#### A.1.1 Wer bekommt Mahnungen?

Mahnungen (sogenannte "Blaue Briefe") werden grundsätzlich nur an die Erziehungsberechtigten **minderjähriger Schüler** in Vollzeitbildungsgängen verschickt, wenn deren Versetzung gefährdet ist.

#### A.1.2 Welche Schüler sind das in meinen Klassen konkret?

Sie finden eine Auflistung aller Schüler, die gemahnt werden können, in folgender Datei:

#### ⇒ Klassenliste\_MahnungenFuerMinderjaehrige.pdf

Diese Datei befindet sich (aus datenschutzrechtlichen Gründen) ausschließlich in der LEBK-Cloud. Sie liegt dort im Unterordner Blaue\_Briefe (welcher ein Unterordner des Ordners SchILD ist).

Nutzen Sie zum Öffnen der Datei am besten einfach einen der nachfolgenden Links:

- direkter Link zum <u>Cloud-Ordner</u>
- Link zur LEBK-Cloud

Die Anmeldedaten für die Cloud sind die gleichen wie die für Ihr dienstliches E-Mail-Konto.

#### A.1.3 Wie finde ich meine Klassen in dem PDF-Dokument?

Es gibt u. a. die beiden folgenden Wege, um in der o. g. PDF-Datei bestimmte Klassen zu suchen:

- Scrollen Sie einfach durch das Dokument!
   Für jede Klasse gibt es eine einzelne Seite. Die Klassen sind alphanumerisch sortiert.
- Nutzen Sie die Suchfunktion Ihres PDF-Programms!
   Da diese je nach verwendetem Tool unterschiedlich funktioniert, kann dazu hier leider keine Anleitung gegeben werden.

# **BK** Mahnungen mit SchILD NRW

#### A.2 In SchILDweb anmelden

Wenn Ihr SchILDweb-Zugang bereits eingerichtet ist, melden Sie sich mit Ihren Anmeldedaten an!

Sollten Sie noch nie mit SchlLDweb gearbeitet haben, müssen Sie sich erstmalig anmelden.

Wie dies funktioniert, erfahren Sie in der Anleitung "LEBK\_Prozess\_Zeugnisschreibung.pdf".

## A.3 Eine Klasse / ein Fach auswählen

Wechseln Sie für die Erfassung von Mahnungen in den Bereich Leistungsdaten!

| SchILDweb<br>Notenmodul |                       |                 |              |                  |               |            |  |  |  |  |  |
|-------------------------|-----------------------|-----------------|--------------|------------------|---------------|------------|--|--|--|--|--|
| 📴 Abmelden              | 💡 Sperren 📙           | Speichern       | 🖗 Kennwort ä | ndern 🔀          | Einstellungen | 😗 Hilfe/Ha |  |  |  |  |  |
| Start-Seite             | <u>L</u> eistungsdate | <u>T</u> eillei | stungen (TL) | <u>B</u> ereichs | noten/Bemer   | kungen     |  |  |  |  |  |

Wählen Sie mithilfe der Filter die Klasse und das Fach aus, für das Sie Mahnungen erfassen möchten!

| Start-Seite                                                 | <u>L</u> eistungsdaten                            | <u>T</u> eilleistu | ngen (TL)      | <u>B</u> ereichsn   | oten/B    | Bemerkunge | n             |             |            |          |  |  |
|-------------------------------------------------------------|---------------------------------------------------|--------------------|----------------|---------------------|-----------|------------|---------------|-------------|------------|----------|--|--|
| E Speichern                                                 | 🔹 🄄 Rückgängig                                    | - 😓 [D] Ta         | abelle Drucker | Einze               | elfehlstu | ınden 🔘 [l | ] Notentabell | e 🔣 Klasser | nübersicht |          |  |  |
| Filter Nam                                                  | e Lehrerst aus Fach                               | hlehrer 🚽 👻        | Klasse ITF     | M3 👻 Fa             | ch AWE    | E Ku       | rsart -       | - Kurs      | Ŧ          | Note = 👻 |  |  |
| Name                                                        | I                                                 | Klasse             | Fach           |                     | F         | achlehrer  | Kursart       | Kurs        | Mahnen     | Note     |  |  |
| Paraar Cima                                                 | • I I                                             | TENO               |                | lun na antivial lun | ~~ e      | 20MA       |               |             |            |          |  |  |
|                                                             |                                                   |                    |                |                     |           |            |               |             |            |          |  |  |
| In der Anleitung "LEBK Prozess Zeugnisschreibung.pdf" erfah |                                                   |                    |                |                     |           |            |               |             |            |          |  |  |
|                                                             | Sie wie man mit den Filtern von Schll Dweh umgeht |                    |                |                     |           |            |               |             |            |          |  |  |
|                                                             |                                                   |                    |                |                     |           |            |               |             |            |          |  |  |

# A.4 Mahnungen erfassen

Klicken Sie für alle Schüler, die im ausgewählten Fach gemahnt werden sollen, in der Spalte Mahnen die entsprechenden Checkboxen an!

| Start-Seite                                                                                                    | <u>L</u> eistungsdaten                                                                                         | Teilleistu | Teilleistungen (TL) Bereichsnoten/Bemerkungen |           |         |           |      |         |        |        |          |  |  |
|----------------------------------------------------------------------------------------------------|----------------------------------------------------------------------------------------------------|------------|-----------------------------------------------|-----------|---------|-----------|------|---------|--------|--------|----------|--|--|
| 🔚 Speichern 🦄                                                                                                    | 🔚 Speichern 🔻 崎 Rückgängig 🔻 😓 [D] Tabelle Drucken 🛛 🔔 Einzelfehlstunden 🕧 [L] Notentabelle 🔠 Klassenübersicht |            |                                               |           |         |           |      |         |        |        |          |  |  |
| Filter Nam                                                                                                    | e Lehrerstatus Fa                                                                                              | chlehrer 🚽 | Klasse ITF                                    | МЗ 👻      | Fach    | AWE -     | Kurs | art -   | ▼ Kurs |        | Note = 👻 |  |  |
| Name                                                                                                    |                                                                                                    | Klasse     | Fach                                          |           |         | Fachlehre | er P | (ursart | Kurs   | Mahnen | pte      |  |  |
| Paraar Simon                                                                                                    |                                                                                                    | пено       | AME: Approprie                                | lunanantu | ialduna | COM/A     |      |         |        |        |          |  |  |
| Bei Schülern, die <b>auf dem Halbjahreszeugnis</b> bereits eine <b>nicht</b>                                                    |                                                                                                    |            |                                               |           |         |           |      |         |        | t      |          |  |  |
| ausreichende Leistung in Ihrem Fach hatten, ist diese Checkbox<br>bereits aktiviert, da diese nicht mehr gemahnt werden müssen. |                                                                                                    |            |                                               |           |         |           |      |         |        |        | < ) _ 4  |  |  |

# A.5 Geänderte Daten speichern

Wenn Sie in SchlLDweb Änderungen vorgenommen und noch nicht gespeichert haben, erkennen Sie dies an dem roten Punkt im Registerreiter Leistungsdaten und an roten Stiften vor den bearbeiteten Datensätzen.

Klicken Sie auf den Button Speichern um alle Änderungen zu sichern!

Ihre Eingaben werden ausschließlich online in der SchlLDweb-Datenbank gespeichert. Auf Ihrem PC werden keinerlei Daten gespeichert.

| Start-Seite   |      | ite (    | 🥥 <u>L</u> eistungsdaten |            |                | <u>T</u> eilleistungen (TL) |                            |          |                      | <u>B</u> e | <u>B</u> ereichsnoten/Bemerkungen |     |             |        |       |      |  |
|---------------|------|----------|--------------------------|------------|----------------|-----------------------------|----------------------------|----------|----------------------|------------|-----------------------------------|-----|-------------|--------|-------|------|--|
| 📄 Speichern 🔊 |      |          | Rückgän                  | gig 🔻      | 🍃 [D]          | Ta                          | abelle Dru                 | cken     | 2                    | Einzelfel  | hlstun                            | den | <b>()</b> [ | L] Not | entab |      |  |
| Fil           | ter  | Name     | Lei                      | hrerstatus | Fachleh        | rer                         | Ŧ                          | Klasse   | ITKU                 | Ŧ          | Fach                              | -   | Ŧ           | Ku     | rsart | -    |  |
|               | Name |          |                          |            | Klas           | se                          | 1                          | Fach     |                      |            |                                   | Fa  | chlehre     | er     | Kur   | sart |  |
| 1             | 1    | <u>.</u> |                          |            | πкυ            |                             |                            | AWE: Anv | vendun               | gsentw     | ricklung                          | SC  | :WA         |        |       |      |  |
| × .           |      |          |                          | πкυ        |                |                             | AWE: Anwendungsentwicklung |          |                      | SC         | SCWA                              |     |             |        |       |      |  |
| <b>N</b>      |      |          |                          | пкн        | (II AWE: Anwen |                             |                            |          | dunasentwicklung SCW |            |                                   |     | CWA         |        |       |      |  |

# A.6 Die Dateneingabe beenden

Verlassen Sie SchILDweb nach der Eingabe Ihrer Daten über den Button Abmelden!

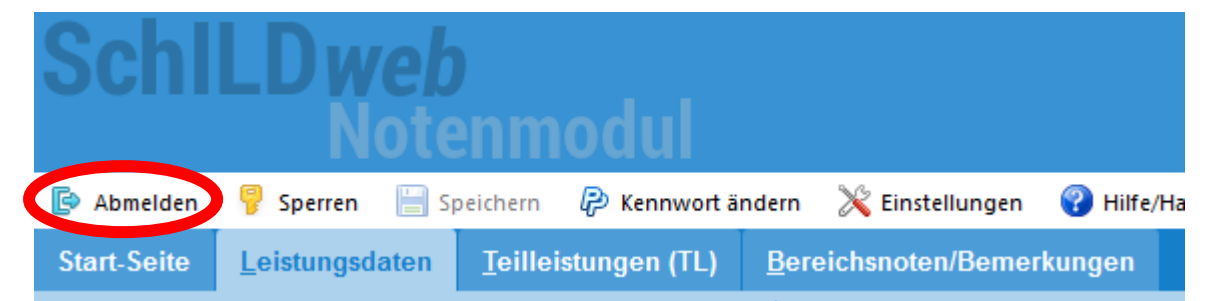

# SchlLDweb-Notenmodul Benachrichtigung Wenn Sid SchlLDweb <info@lebk-schild.de> 25.11.2019 15:42 An: Thorsten Schwandt <Schwandt@lebk-muenster.de> E-Mail, in Sehr geehrter Herr Schwandt, Somit kö Sie waren für den folgenden Zeitraum in der Web-Anwendung angemeldet: 25.11.2019 15:30 - 25.11.2019 15:42 --Dies ist eine automatisch erstellte Nachricht. Bitte nicht antworten.-- Account

Wenn Sie sich von SchlLDweb abgemeldet haben, erhalten Sie automatisch eine E-Mail, in der Sie über Ihre Anmeldezeiten in SchlLDweb informiert werden.

Somit können Sie immer sicher sein, dass niemals jemand anderes unter Ihrem Account angemeldet war.

# B. Aufgaben der Klassenlehrer

## B.1 Mahnungen prüfen

Nach dem Abschluss der Erfassung der Mahnungen über SchlLDweb werden die Bauen Briefe" vom SchlLD-Team gedruckt. Anschließend erhalten Sie alle Mahnungen Ihrer Klaster.

Prüfen Sie die Briefe (soweit möglich) auf Vollständigkeit und auf Rich Pakeit!

Sollten Sie fehlerhafte Mahnungen finden, nehmen Sie mit ven zuständigen Abteilungsleiter oder einem Kollegen des SchlLD-Teams die notwendigen Korreku en in SchlLD vor!

# B.2 Fehlerfreie Mahnungen unterschreiben

Unterschreiben Sie die fehlerfichen Mahnungen!

# B.3 Unterschriebene Mahnungen an das Sekretariat weiterleiten

Leiten Sie die von Ihnen unterschriebenen Mahnungen an das Sekretariat weiter!

# C. Aufgaben des Sekretariats

# C.1 Mahnungen von den Klassenlehrern entgegennehmen

Die unterschriebenen Mahnungen werden im Sekretariat kuvertiert.

# C.2 Mahnungen verschicken

Die vollständig fertigen Mahnungen werden abschließend vom Sekretariat versendet.